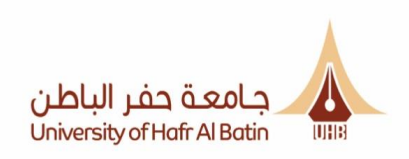

# دليل المستخدم لنظام الإسكان

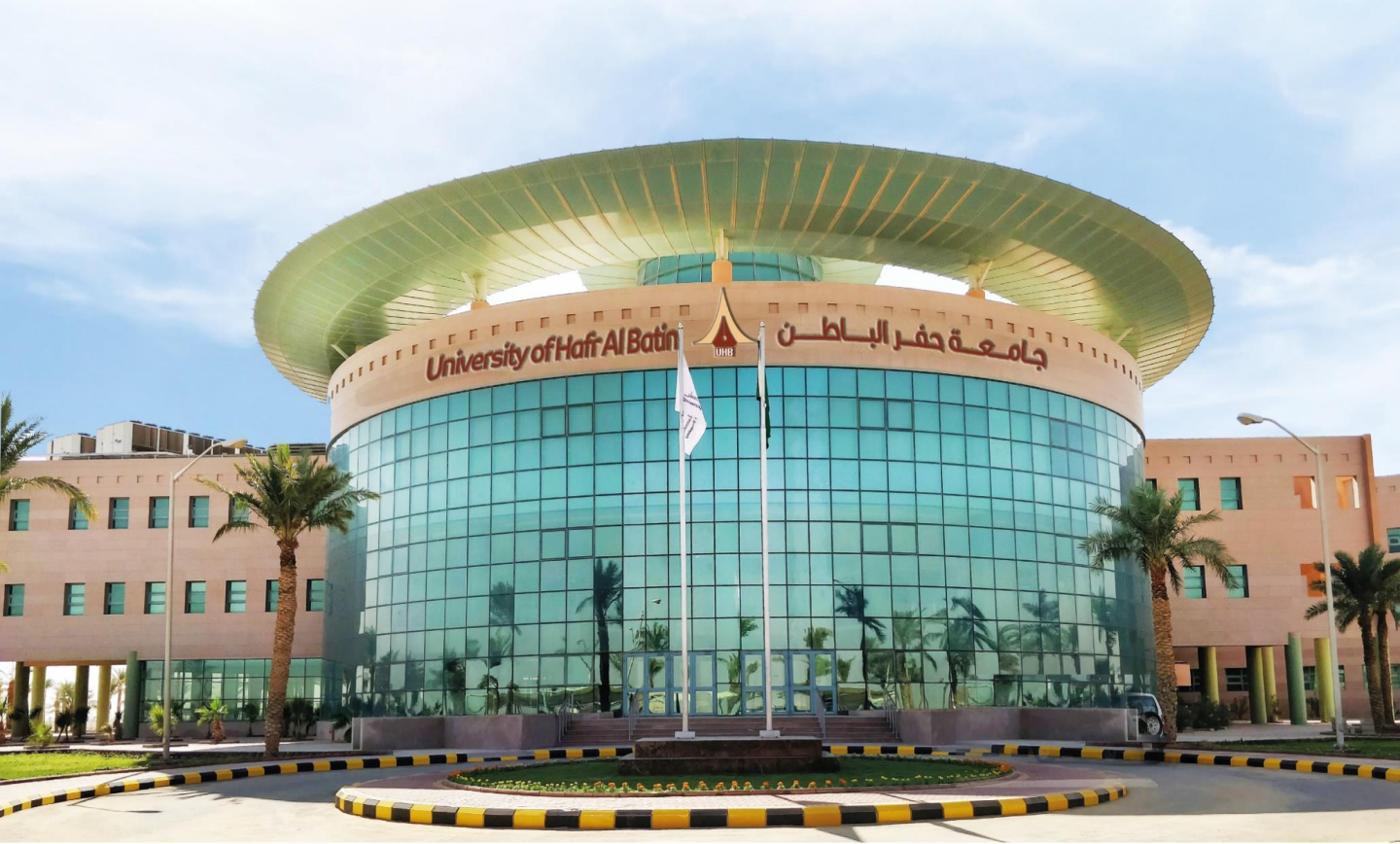

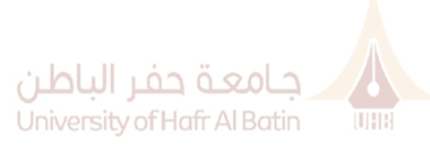

1- تسجيل الدخول

| الباطن    | جامعة حفر          |      |
|-----------|--------------------|------|
| Universit | y of Hafr Al Batin | UHB  |
|           | م الوطّيفي         | الرة |
|           | الهوية / الإقامة   | رقم  |
|           | دخول               |      |

الدخول الى نظام الإسكان عبر الر ابط:

https://portal.uhb.edu.sa/housing/

الرجاء ادخال الرقم الوظيفي

ورقم الهوية / الاقامة

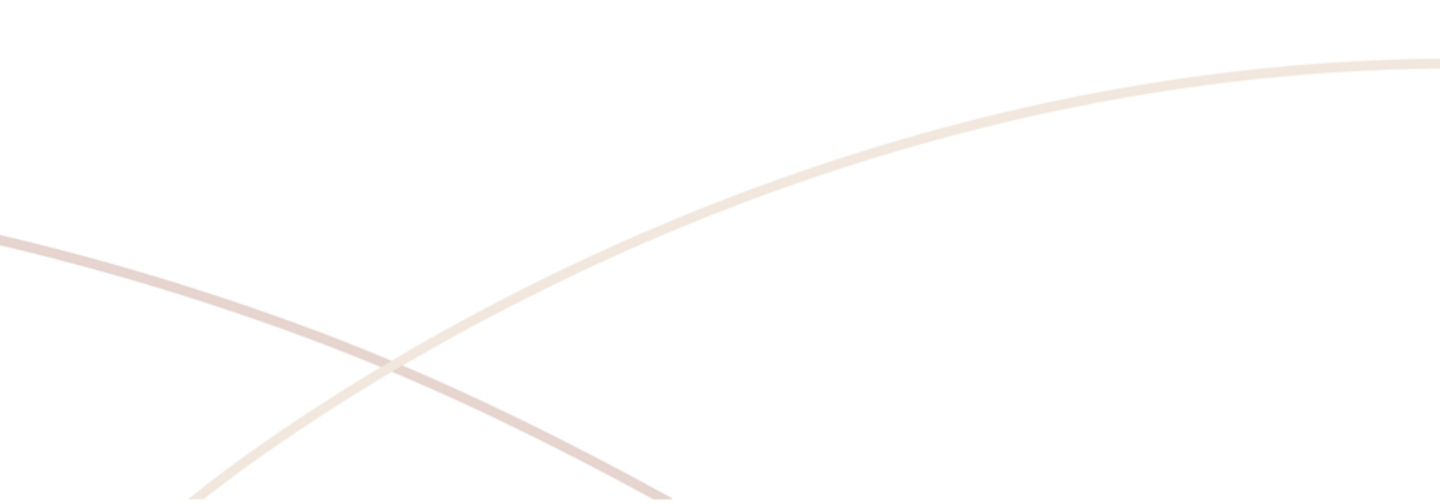

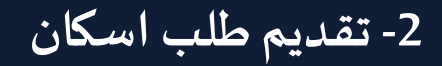

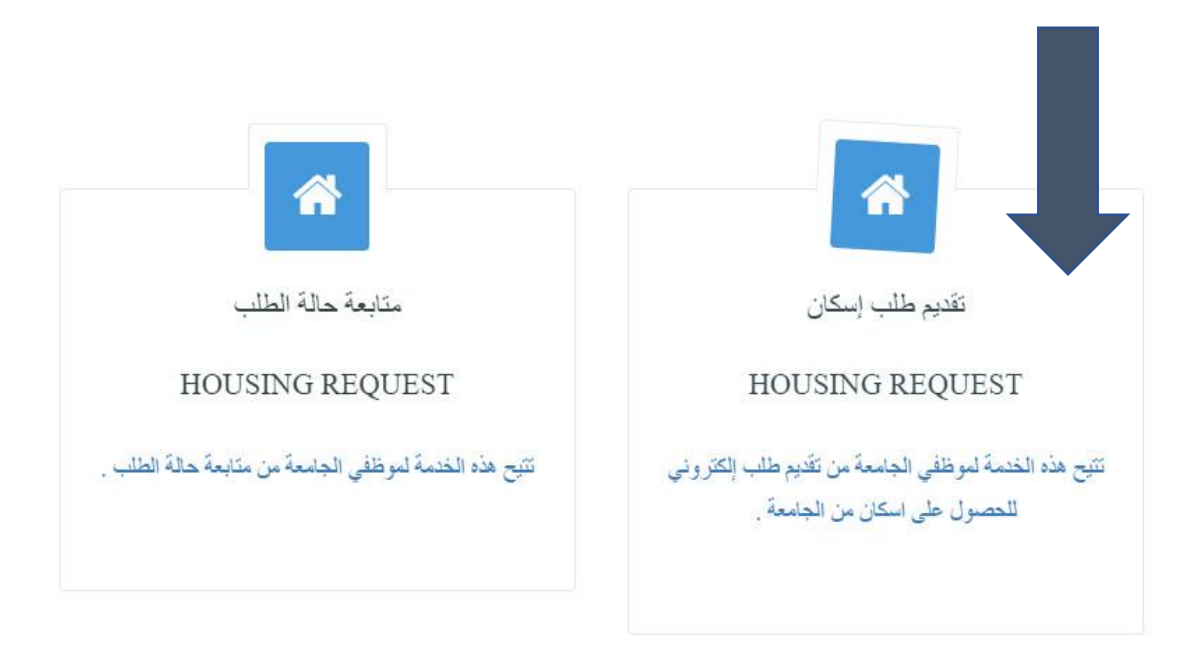

لتقديم طلب إسكان المرجو الضغط على أيقونة تقديم طلب اسكان

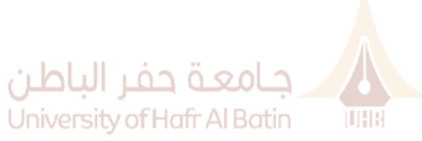

## 3- إضافة البيانات المطلوبة

| سم الموظف:                 | é .         | الرقم الوظيفي للموظف : |         |                         | تاريخ الطلب:       |                          | رقم الطلب:                     |
|----------------------------|-------------|------------------------|---------|-------------------------|--------------------|--------------------------|--------------------------------|
|                            |             |                        |         |                         | 1443/01/29         |                          |                                |
| قم الهوية /رقم الاقامة:    |             | نوع البطاقة:           |         |                         | الجنسية:           |                          | الجنس:                         |
| 1028436291                 | •           | هرية                   | *       |                         | إختَر              | *                        | نكر                            |
| ی الاسکان :                | 2           | المالة الاجتماعية:     |         |                         | البريد الالكتروني: | :                        |                                |
| عوائل 🕶                    | •           | متزوج                  |         |                         |                    |                          |                                |
| زيخ الاسكان المطلوب:       | 3           | المؤهل العلمي :        |         |                         | تاريخ التعين:      |                          | الزوج او الزوجه تعمل بالجامعة: |
|                            | ·           | نگاور                  |         |                         |                    | *                        | У                              |
|                            |             |                        |         |                         |                    |                          |                                |
| ييعة العمل الاداري ان وجد: |             | اسم القسم:             |         |                         | الدرجة العلمية:    |                          | تاريخ الفرى مؤهل علمي:         |
|                            |             |                        | *       |                         | استان              |                          |                                |
|                            |             |                        |         |                         |                    |                          | المرافقين                      |
|                            |             |                        |         |                         |                    |                          | الصافة المرافقين المتواجدين    |
|                            | * :4        | تاريخ الميلا           |         | الأسم من أربع مقاطع : * |                    | رقم الهوية / الأقامة : * | صلة القرابة : *                |
| إخدافة مرافق               |             |                        |         | بالعربي / Arabic        |                    |                          | زرجة ب                         |
| , Ba                       | N., 5 4. 17 | 1                      | Lillila | 5. NI                   |                    |                          | . قد الدرية / قد 144 ه.        |
|                            | City        | 3                      |         | , ma                    |                    |                          | (14.40) (14.60)                |
| <u> </u>                   |             |                        | زوجة    | test                    |                    |                          | 212333333223                   |

#### المستندات المطلوبة لتقديم طلب اسكان

نسخة إلكثر رنيبة من المرفقات المطلوبة بنوع pdf.

|                                                               | المرفقات |
|---------------------------------------------------------------|----------|
| ملاحظات على المرقق :                                          | المرقق : |
| متحدثات على الدراق<br>No file choses Choose Files<br>حط / راج | سابقر ۲  |

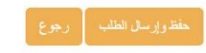

بعد الضغط على زرتقديم طلب المرجو إضافة البيانات الشخصية وارفاق الملفات المطلوبة ثم الضغط على زرحفظ وإرسال الطلب

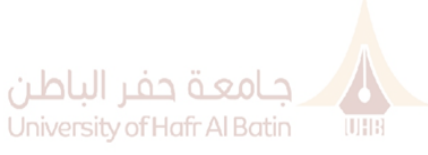

### 4- متابعة حالة الطلب

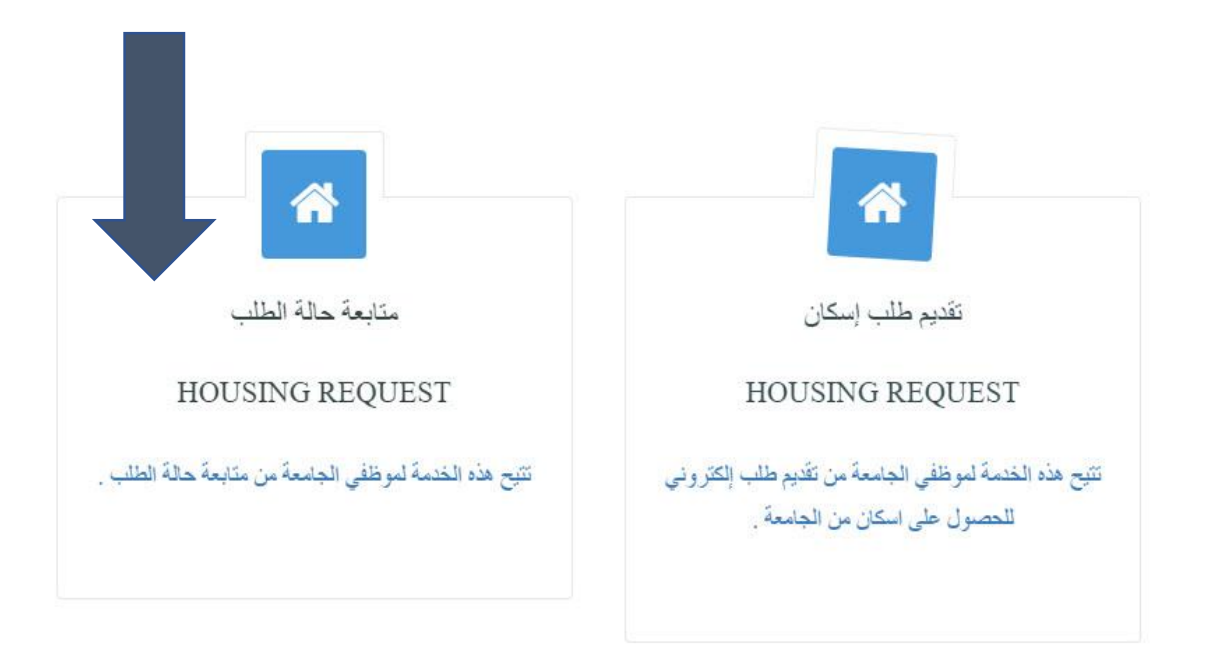

### لمتابعة حالة الطلب المرجو الضغط على أيقونة متابعة حالة الطلب

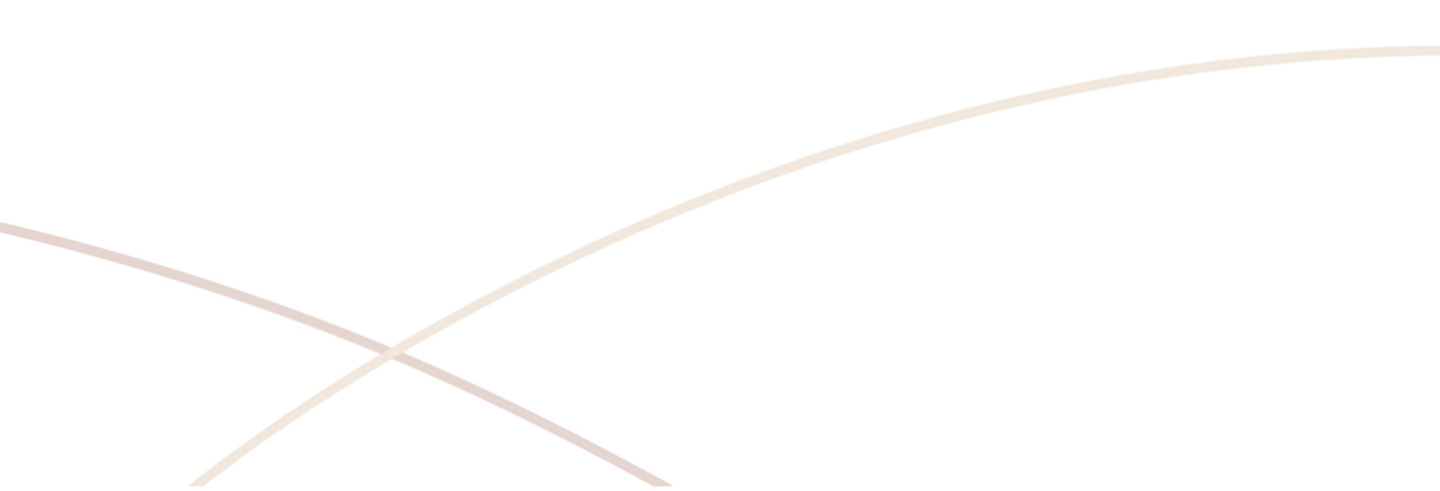

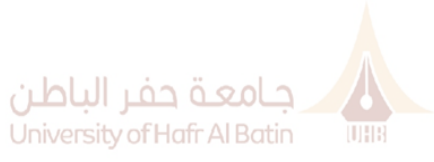

| رقم الشقه | رقم المينا | ملاحظات إدارة الأسكان | ملاحظات الموارد البشرية | حالة الطلب        | اسم الإدارة | التاريخ التقيم الميلادي | التاريخ التقديم هجري | رقم الطلب |
|-----------|------------|-----------------------|-------------------------|-------------------|-------------|-------------------------|----------------------|-----------|
|           |            |                       |                         | لدى ادارة الإسكان |             | PM 3:25:07 9/6/2021     | 1443/01/29           | 1443281   |

#### يمكنك متابعة حالة الطلب من خلال صفحة متابعة الطلبات

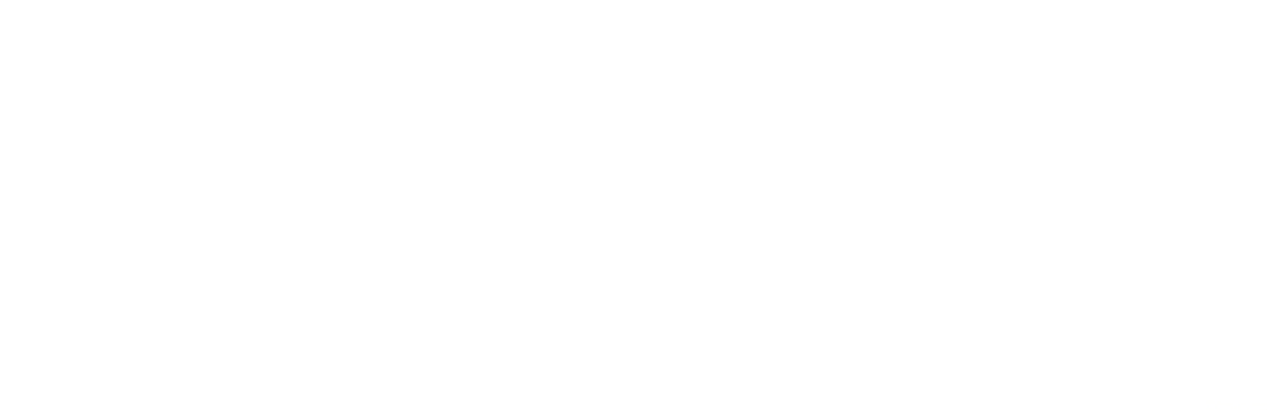